株式会社 山形銀行

「電子交付サービス」のサービス移行に伴う変更に関するお知らせ

日頃は格別のご高配を賜り、厚く御礼申しあげます。

投資信託の取引報告書等を電子ファイルでご覧いただける「電子交付サービス」について、サービス 移行に伴い、2024 年 6 月 10 日より下記のとおりサービス画面等の変更を行いますので、お知らせいた します。

記

- 1. 変更内容
- (1) 電子交付サービスの画面レイアウトの変更により、交付書面の表示方法や検索機能等が変わります。(画面イメージは別紙1をご覧ください。)
- (2) <やまぎん>ネットバンクにて電子交付サービスのお申し込みができるほか、利用停止の手続き も可能となります。利用停止にした場合、書面の交付方法は郵送に切り替わります。
   (各手続き方法は別紙2をご覧ください。)
- (3) <やまぎん>ネットバンクでの電子交付サービスの申込時限が平日 15 時から平日 16 時に 変わります。平日 16 時迄に申込(利用停止)の手続きが完了した場合は、翌営業日から 利用可能(利用停止)となります。
- 2. 過去交付書面の閲覧について

2024 年 6 月 7 日以前に交付された電子書面は、専用リンクからご覧いただけます。 「電子交付サービス」メニューからご覧いただくことはできませんので、ご注意ください。 (閲覧方法は別紙 3、別紙4をご覧ください。)

以上

【本件に関するお問い合わせ先】 事務統括部 0120-425-931 電話受付時間:午前9時~午後5時 (土日祝日・年末年始を除く)

| 別紙1 |  |
|-----|--|
|-----|--|

# 変更後の電子交付サービス画面(イメージ)

### 1. 交付書面の表示方法

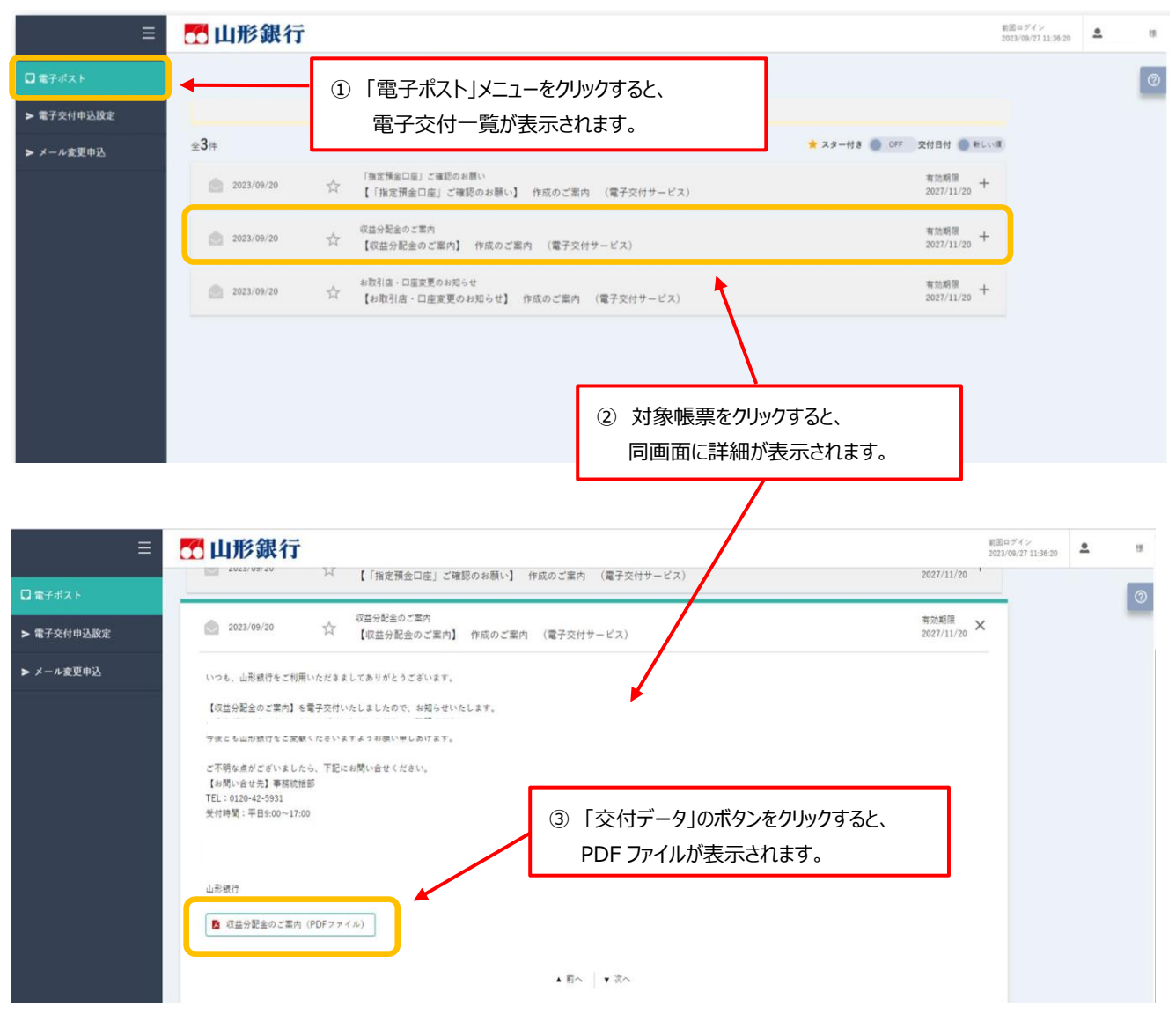

## 2. 検索・絞り込み機能、スター付き登録機能

| □ 電子ポスト    | 🐱 山形銀行       |   | キーワードで件名検索                                        | ~ 短9近天 Q    | 【交付<br>キーワ<br>等の条       | 書面の検索・絞り込み機能】<br>リード入力による件名検索や開<br>そ件による絞り込みができます。 | 封状況 |
|------------|--------------|---|---------------------------------------------------|-------------|-------------------------|----------------------------------------------------|-----|
| ▶ 電子交付申込設定 |              |   |                                                   |             |                         |                                                    |     |
| ▶ メール変更申込  | 全 <b>3</b> 件 |   |                                                   |             | ★ スター付き                 | 1 OFF 2付日付 () 新しい版                                 |     |
|            | 2023/09/20   | ☆ | 「指定預金口座」ご確認のお願い<br>【「指定預金口座」ご確認のお願い】 作成のご案内 (電子交付 | ササービス)      |                         | 有効期限<br>2027/11/20 +                               |     |
|            | 2023/09/20   | ☆ | Q益分配金のご案内<br>【収益分配金のご案内】 作成のご案内 (電子交付サービス)        |             |                         | 有効期限<br>2027/11/20 +                               |     |
|            | 2023/09/20   | ☆ | 8数引度・口座変更のお知らせ<br>【お取引店・口座変更のお知らせ】 作成のご案内 (電子交付す  | サービス)       |                         | 育効期限<br>2027/11/20 十                               |     |
|            |              | K | 【スター付き登録】<br>他の帳票と区分するため、スタ<br>付けることができます。        | <i>9−</i> を | 【スター付<br>「ON」にす<br>上位に表 | けき帳票の抽出】<br>することで、スター付き帳票を<br>そ示することができます。         |     |

ſ

- 1. 申込手続き
- ① <やまぎん>ネットバンクにログオン後、「電子交付サービス」メニューを選択する。

|                                                                                                    |                                                                                                    | 024/208 21 2                                                                                                    |                                                                                                    |                |                        |
|----------------------------------------------------------------------------------------------------|----------------------------------------------------------------------------------------------------|----------------------------------------------------------------------------------------------------|----------------------------------------------------------------------------------------------------|----------------|------------------------|
| 🎫 山形銀行                                                                                                    |                                                                                                    | 30746-                                                                                                    | FCEORE D7#7                                                                                                    |                |                        |
| A-A 6286 2                                                                                                    | 1833-1818 12月43<br>181-141形成会 ローン                                                                                                    | R H253                                                                                                    | **                                                                                                    |                |                        |
| - 10000001 急が出ておうためによる20<br>回転回 クラーネットバットング・4000<br>に成功の資料を高くてたい、                                                                                                   | 1992 Marcell (Een.                                                                                                    |                                                                                                    | RBADSS-S           22002 (RBMR).           3281 (RBMR).           3281 (RBMR).           3281 (RBMR).           100 (RBMR).           100 (RBMR).           11 (RBMR).           11 (RBMR).           12 (RBMR).           13 (RBMR).           13 (RBMR).           13 (RBMR).           13 (RBMR).           13 (RBMR).           13 (RBMR).           14 (RBMR).           15 (RBMR).           15 (RBMR).           15 (RBMR).           15 (RBMR).           15 (RBMR).           16 (RBMR).           17 (RBMR).           18 (RBMR).           19 (RBMR).           19 (RBMR).           19 (RBMR).           10 (RBMR).           11 (RBMR).           12 (RBMR).           13 (RBMR).           14 (RBMR).           15 (RBMR).           15 (RBMR).           16 (RBMR).           17 (RBMR).           18 (RBMR).           18 (RBMR).           18 (RBMR).           18 (RBMR).           18 (RBMR).           18 (RBMR). |                |                        |
| RECORDED TO BELL TERES AT A CONT                                                                                                    | 88                                                                                                    | 2024902/06/1 15807/9 18/2                                                                                                    | 5 35 27 28 28<br>57 24 19 - E'A                                                                                                    | ◀              |                        |
| 8080A 8080                                                                                                    | 2500                                                                                                    | 2584                                                                                                    | A827-93                                                                                                    |                |                        |
| - CRRRS                                                                                                    |                                                                                                    | _                                                                                                    | x98-9                                                                                                    |                |                        |
| <b>除消化15</b>                                                                                                    |                                                                                                    |                                                                                                    | _                                                                                                    |                |                        |
| <インターネット決済信託受付サービスご利用の                                                                                                    | 市営さまへン                                                                                                    |                                                                                                    | -                                                                                                    |                |                        |
|                                                                                                    | C. 20219197015884.980                                                                                                    | 購入の受付を一助停止しております。                                                                                                    |                                                                                                    |                |                        |
| - JUB                                                                                                    |                                                                                                    |                                                                                                    |                                                                                                    |                |                        |
| 859866<br>2785-3279949-2755-52594955<br>27859-776-52-77,<br>3079                                                                                                    | <b>取付利益的会</b><br>(本部の設計GGBのお取引きの利<br>報金できます。                                                                                                    | UCHA<br>L. NEI - BERMA - CART<br>AND - AND - CART<br>- AND - CART<br>- CART - CART<br>- CART<br>- CART - CART<br>- CART - CART<br>- CART - CART<br>- CART<br>- CART - CART<br>- CART<br>- | トップペ<br>「電子                                                                                                    | ージまたは<br>交付サービ | 没資信託ページより<br>ス」ボタンを押す。 |
| 職人・解約・質数依頼、または <u>くつ</u><br>みたて1900-0年度中心、安美・解<br>約を取消することができます。「午<br>後の約まで)                                                                                        |                                                                                                    |                                                                                                    |                                                                                                    |                |                        |
| - 股肉信託                                                                                                    |                                                                                                    |                                                                                                    |                                                                                                    |                |                        |
| 職入<br>時行でお物語にしている時間間にの お知<br>時年、職入ができます。 日本                                                                                                    | WHO - EIN                                                                                                    |                                                                                                    |                                                                                                    |                |                        |
| つみたて設備                                                                                                    |                                                                                                    |                                                                                                    |                                                                                                    |                |                        |
|                                                                                                    | 提訳内容<br>服会・変更・解約<br>Alexic And Children Children Chi |                                                                                                    |                                                                                                    |                |                        |
| ■ 電子交付<br>電子交付サービス                                                                                                    |                                                                                                    |                                                                                                    |                                                                                                    |                |                        |
| <ul> <li>              回告書、総合うな次のご知う、取引<br/>教育科会事項1 を満手フェイル(P<br/>DF和450 にてご知いただけます。      </li> <li>             2024年6月7日以前の分け間間はご<u>たら</u>をご用         </li> </ul> | ECREDU.                                                                                                    |                                                                                                    |                                                                                                    |                |                        |

②「電子交付申込設定」を押し、申込/解約欄の「申込」 ボタンを押す。

| > #79/1+28/2 | 電子交付申込設:<br>電子交付とは、郵通でお<br>ご提供に切り替え、ご日 | 定<br>2週リしている投資信託の報告書等の通知<br>宅のパソコン等で閲覧いただけるサービ | i物をPDF形式の電子ファイルでく<br>スです。 | - <u>ここ</u> を押す |
|--------------|----------------------------------------|------------------------------------------------|---------------------------|-----------------|
|              | 書面種別                                   | 電子交付利用状況                                       | 申込/解約                     |                 |
|              | 投資信託                                   | 未利用                                            | 申込                        |                 |

### ③利用規約を確認し、次画面へ進む。

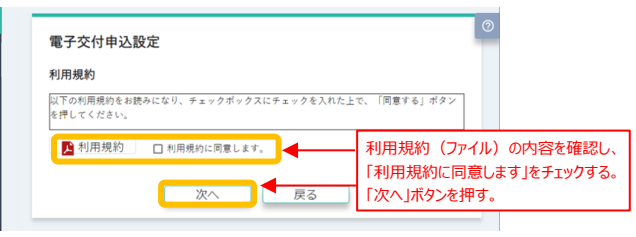

④ 電子交付時に通知可能なメールアドレスを登録する。

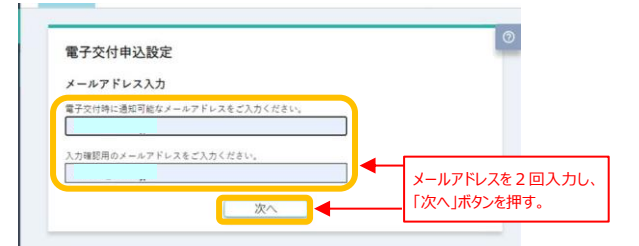

#### ⑤「申込」ボタンを押すと受付完了。

| 電子交付申込設定                           |                           |     |       |   |
|------------------------------------|---------------------------|-----|-------|---|
| 電子交付内容確認                           |                           |     |       |   |
| 以下の書面について電子交付サ<br>よろしければ、「申込」をクリ   | ービスを申し込みます。<br>ックしてください。  |     |       |   |
| 投資信託                               |                           |     |       |   |
| お申込みの2営業日以内に、電子<br>電子交付開始までに作成された: | 交付が開始されます。<br>通知物は郵送されます。 |     |       |   |
|                                    | 申込                        | ] ┥ | ここを押す | 1 |

- 2. 利用停止手続き
- ① くやまぎん>ネットバンクにログオン後、「電子交付サービスメニュー」を選択する。

| 🖬 山形銀行                                                                                                    |                                                                                                    | 文字947次表 🚺 💿                 |                                                                               |                |                        |    |
|----------------------------------------------------------------------------------------------------|----------------------------------------------------------------------------------------------------|-----------------------------|-------------------------------------------------------------------------------|----------------|------------------------|----|
| ж-д <mark>Кана</mark><br>Сена                                                                                                    | 田山・田田 20月1<br>記組・私参報会 ロー                                                                                                    | RUE    (\$16.12)<br>>       | **                                                                            |                |                        |    |
|                                                                                                    |                                                                                                    |                             | REALE-2<br>*2002_INDMI.<br>_2002_INDMI.<br>_2002_NOTE                         |                |                        |    |
| STRATES CONTRACTOR                                                                                                    | all to so the call (they,                                                                                                    |                             | 2024年2月 日月冬冬年金土 1 2 3 4 5 6 7 8 9 10 11 12 13 14 15 16 17 11 12 0 21 12 21 24 |                |                        |    |
| RECE 1                                                                                                    | Mil Kil                                                                                                    | 2024/102/(062) 158(07)/ 182 | 8 8 2 8 8<br>872/19-ビス                                                        | 4              | 1                      |    |
| Billion                                                                                                    | KERDA ZELA                                                                                                    | 255%                        | 8828 · 40                                                                     |                |                        |    |
| NOR MILE                                                                                                    |                                                                                                    |                             | A92-9                                                                         |                |                        |    |
| CONTRACTOR      CONTRACTOR     CONTRACTOR     CONTRACTON     CONTRACTON     CONTRACTON     CONTRACTON     CONTRACTON     CONTRACTON     CONTRACTON     CONTRACTON     CONTRACTON     CONTRACTON     CONTRACTON     CONTRACTON     CONTRACTON     CONTRACTON     CONTRACTON     CONTRACTON | 11日日の11日<br>11日の11日、2011年11月7日)11日本の前<br>11日日日<br>11日日日日<br>11日日日日<br>11日日日日<br>11日日日日<br>11日日日日<br>11日日日<br>11日日日<br>11日日日<br>11日日日<br>11日日日<br>11日日日<br>11日日<br>11日日<br>11日日<br>11日日<br>11日日<br>11日日<br>11日日<br>11日日<br>11日日<br>11日日<br>11日日<br>11日<br>11<br>11 | 戦闘人の使材を一時得しております。           | トップペ・<br>「電子                                                                  | ージまたは<br>交付サーヒ | 投資信託ページよ<br>ごス」ボタンを押す。 | 5D |
| 職人・解約・實物的時,注たは<つ<br>みたて1960」の単語中心・変更・解<br>約を知道することができます。(午<br>後3時まで)                                                                                                    |                                                                                                    |                             |                                                                               |                |                        |    |
| - 股府信託<br>(1)                                                                                                    | 1000 - 1510                                                                                                    |                             |                                                                               |                |                        |    |
| 市行でお取扱いしている政府偏近の<br>単葉・購入ができます。                                                                                                    | お知かりしている市道信託の制約・<br>開始ができます。                                                                                                    |                             |                                                                               |                |                        |    |
| <ul> <li>つみたて設備</li> <li>部項申込</li> </ul>                                                                                                    | WRAR<br>No. 61 Mar                                                                                                    |                             |                                                                               |                |                        |    |
| <つみたて数値> (教育信託の定時<br>金額購入)のお中込みができます。                                                                                                    | お客さまの <u>くつみたて時間と</u> のご契<br>約が服金、ご覧的内容の変更、ご覧<br>約が服むだできます。                                                                                                    |                             |                                                                               |                |                        |    |
| 電子交付     電子交付サービス     電子交付サービス     電子交付サービス     電話、高振り転送のに開発、取り     取り転送のに開発、取り     取り転送のに見た。     マンロン・シンロン     マンロン・シンロン                                                                                                    | •                                                                                                    |                             |                                                                               |                |                        |    |
| 2024年6月7日以前の京村開始は二世                                                                                                    | 金化ご騙ください。                                                                                                    |                             |                                                                               |                |                        |    |

②「電子交付申込設定」を押し、申込/解約欄の「解約」 ボタンを押す。

|                                               | 電子交付申込設加                   | 定        | Г     |     |
|-----------------------------------------------|----------------------------|----------|-------|-----|
| <ul> <li>素子交付申込設定</li> <li>メール変更申込</li> </ul> | 電子交付とは、郵送でお<br>ご提供に切り替え、ご言 | ここを押す    |       |     |
|                                               | 書面種別                       | 電子交付利用状況 | 申込/解約 |     |
|                                               | 投資信託                       | 利用       | 解約    | í I |

## ③「解約」ボタンを押すと受付完了。

| 電子交付申込設定                           |                             |       |
|------------------------------------|-----------------------------|-------|
| 電子交付内容確認                           |                             |       |
| 以下の書面について電子交付サ<br>よろしければ、「解約」をクリ   | ービスを解約します。<br>ックしてください。     |       |
| <b>投資信託</b>                        |                             |       |
| s申込みの2営業日以内に、電子<br>電子交付解約までに作成された; | 交付が解約されます。<br>通知物は電子交付されます。 |       |
|                                    | 8295                        | ママを切す |

## 2024年6月7日以前に交付された書面の閲覧方法【PC画面】

① ネットバンクのトップページの「投資信託」ボタンをクリックします。

| <b>ホ</b> ーム                            | 残高照会         振込・振替           明細照会         定期・財形預金                        | 投資信託     | 料金払込             | ts                                                                                                    |
|----------------------------------------|--------------------------------------------------------------------------|----------|------------------|----------------------------------------------------------------------------------------------------|
|                                        |                                                                          | 122      | をクリックす           | る                                                                                                    |
| 【重要なお知らせ】金<br>山形銀行インターネッ<br>ご希望のお取引をお選 | 融機関を執った5M5によるフィッシング作取にご<br>トバンキングへようこそ<br>びください。<br>場合は、「原転」ポクンを用いてくどう」、 | 主意ください。  |                  | <b>2024年 2月</b><br>日月火水木金土<br>1 2 3<br>4 5 <u>6</u> 7 8 9 10<br>11 12 13 14 15 16 17<br>18 19 20 21 22 23 24 |
| 最初の残高を確認9る<br>代表口座                     | 支店 普通                                                                    | 20<br>残高 | 24年02月06日 15時07分 | 現在     25 26 27 28 29       電子交付サービス                                                                         |
| 残高                                     | 照会へ明細照会へ                                                                 | お振込へ     | お振替へ             | 各種変更・申込                                                                                                    |

② 投資信託ページの「電子交付サービス」ボタンの下にある専用リンクをクリックすると、
 2024年6月7日以前の交付書面(取引報告書等)が閲覧できる画面に切り替わります。

| *-4                                                         | 残高照会                                                                                                    | 振込・振替                                                       | 投資信託                                                       | 料金払込                                           |
|-------------------------------------------------------------|----------------------------------------------------------------------------------------------------|-------------------------------------------------------------|------------------------------------------------------------|------------------------------------------------|
| л−д                                                         | 明細照会                                                                                                    | 定期・財形預金                                                     | ローン                                                        |                                                |
|                                                             |                                                                                                    |                                                             |                                                            |                                                |
| 投資信託                                                        |                                                                                                    |                                                             |                                                            |                                                |
| <インターネット                                                    | 投資信託受付サービスご利                                                                                                | 用のお客さまへ>                                                    |                                                            |                                                |
| 【取扱投資信託の<br>現在取り扱ってい                                        | ー部商品新規購入受付一時<br>る「テトラ・エクイティ」                                                                                | <b>停止について】</b><br>について、2021年1月7日15時                         | より新規購入の受付を一時候                                              | 亭止しております。                                      |
| ご希望のサービス                                                    | 内容を選択してください。                                                                                                |                                                             |                                                            |                                                |
| 4 共通                                                        |                                                                                                    |                                                             |                                                            |                                                |
| 3                                                           | 残高照会                                                                                                    | 取引明細照会                                                      | 状药                                                         | 2照会                                            |
| お客さまが保存の残高が照会で                                              | うされている投資信託<br>できます。                                                                                         | お客さまの投資信託のお取引き(<br>細が照会できます。                                | の明 購入・解約・買取<br><u>投信&gt;</u> の新規申込<br>依頼結果、受付状<br>ご照会いただけま | 申込・ <u>くつみたて</u><br>・変更・解約のご<br>況、お取消状況が<br>す。 |
| 購入・解約・<br><u>みたて投信</u><br>約を取消する<br>後3時まで)                  | <b>取消</b><br>環瞭依頼、または <u>くつ</u><br>の新規申込・変更・解<br>ことができます。(午                                                 |                                                             |                                                            |                                                |
| <b>4</b> 投資信託                                               |                                                                                                    |                                                             |                                                            |                                                |
|                                                             | 購入                                                                                                    | 解約・買取                                                       |                                                            |                                                |
| 当行でお取扱い<br>募集・購入がで                                          | いしている投資信託の<br>できます。                                                                                         | お預かりしている投資信託の解<br>買取ができます。                                  | 約.                                                         |                                                |
| 6 つみたて投                                                     | 信                                                                                                    |                                                             |                                                            |                                                |
| 1                                                           | 新規申込                                                                                                    | 契約内容<br>照会・変更・解約                                            |                                                            |                                                |
| <u>&lt;つみたて投</u><br>定額購入)のお                                 | <u>■&gt;</u> (投資信託の定時<br>6申込みができます。                                                                         | お客さまの <u>くつみたて投信&gt;</u> の。<br>約の照会、ご契約内容の変更、<br>約の解約ができます。 | ご契<br>ご契                                                   |                                                |
| 4 電子交付                                                      |                                                                                                    |                                                             |                                                            |                                                |
| 電子3<br>郵送等でお届<br>報告書、収益外<br>残高報告書等)<br>DF形式)にで<br>2024年6月7日 | <b>交付サービス</b><br>ナしている <u>書類</u> (取引<br>)和ご金のご案内、取引<br>を <u>留子ファイル</u> (P<br>てご覧いただけます。<br>1以前の交付書面<br>・ごちら |                                                             | ここをクリックす                                                   | 3                                              |

2024年6月7日以前の交付書面は<u>こちら</u>れご覧ください。

- ① ネットバンクのトップページの「メニュー」を押します。
- ② メニュー一覧の「投資信託」を押します。

③ 投資信託ページの「電子交付サービス」ボタンの下にある専用リンクを押すと、2024年6月7日以前の交付書面(取引報告書等)が閲覧できる画面に切り替わります。

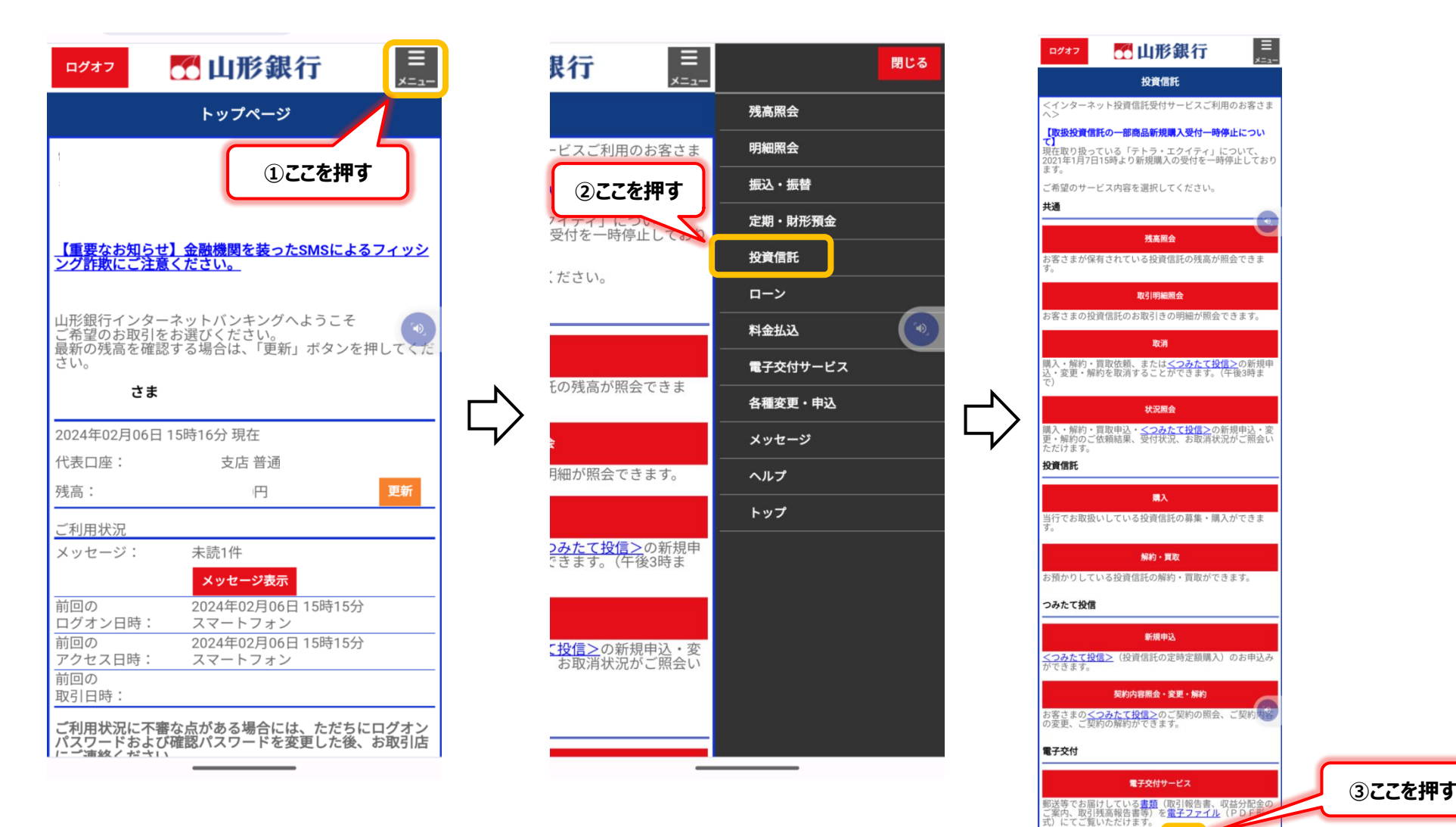